## Inspections: Inspection Tracker & Archives

Inspections are a large part of everyday operations at Hi-Speed. With that in mind, recent updates in the CRM to provide for quick access to what inspections are coming up and the status of those inspections along with access to all inspection related jobs per customer become valuable.

### The Inspection Tracker

## CLICK HERE TO VIEW THE INSPECTION TRACKER.

Keeping up with Inspections for all your customers isn't a simple task. The CRM is trying to make this easier for you. The following are goals for the inspection tracker:

- 1. WHO ARE THE CUSTOMERS AND WHEN WAS THE LAST INSPECTION?
- 2. HOW DOES THE INSPECTION TRACKER DETERMINE WHEN THE NEXT INSPECTION SHOULD OCCUR?
- 3. WHERE ARE WE IN THE PROCESS OF THE NEXT INSPECTION
  - a. Has it been quoted?
  - b. Are we awaiting a PO?
  - c. Have we received a PO?
  - d. Has it been scheduled?
  - e. Is it Past Due based on schedule date?

#### WHO ARE THE CUSTOMERS AND WHEN WAS THE LAST INSPECTION?

The **Invoiced Report** is the primary source for pulling all inspection data. The list is filtered by most recent invoices per customer for results that include the <u>HR</u> department with a job type of <u>HI</u>. The date of the last inspection invoice date is pulled during this same procedure. If the invoice isn't labeled HR and HI then it will not be associated with the Inspection Tracker.

#### HOW DOES THE INSPECTION TRACKER DETERMINE WHEN THE NEXT INSPECTION SHOULD OCCUR?

The renewal date of inspections depends on the number of occurrences found within the Invoiced Report during a 365-day period. You will see the number of those inspections found in "Num Insps" column of the report. You can also filter on whether those are Single or Multiple Inspections as well.

| ZN 🔹                                 | CUSTOMER                                                 | SALES | CREATED | • INV.AMT. •    | LASTINSP | ORDER#         | EST NEXT | • NUM INSPS • | DAYS SINCE LAST | RECENT QUOTE | + STAGE +         |
|--------------------------------------|----------------------------------------------------------|-------|---------|-----------------|----------|----------------|----------|---------------|-----------------|--------------|-------------------|
| 1A<br>M                              | SFI Of TN_LLC<br>4768 Hungerford Road_Memohis_TN 38118   | TWG   | AMS     | 8993.68         | 01/24    | <u>J151853</u> | 01/24    | 12            | 29              |              | Recently Invoiced |
| 1A<br>M                              | LANXESS<br>2571 FITE RD , MILLINGTON , TN 38653          | TWG   | AMS     | 5400.00         | 01/24    | <u>J151867</u> | 01/24    | 11            | 28              | 024290       | Recently Invoiced |
| 1A<br>M                              | Kellogg USA_Inc_<br>585 Marrison Rd, Rossville, TN 38066 | CEC   | AMS     | 11405.00        | 01/24    | <u>J151868</u> | 01/24    | 13            | 28              |              | Recently Invoiced |
| <u>Filter Options ⇒</u>              |                                                          |       |         |                 |          |                |          |               |                 |              |                   |
| В                                    | anch 🗸 All Users                                         | ✓ Zor | nes 🗸   | Num Inspections | Report 1 | Гуре           | ✓ A      | II Stages     | ~               | All Amounts  | V RUN DOWNLOAD    |
| Inspection Tracker Upcon Multiple /s |                                                          |       |         |                 |          |                |          |               |                 |              |                   |

#### Inspection Tracker Upcoming 90 days

The "Multiple" inspection accounts are difficult to narrow down which date is the actual renewal date, so a manual setting of the renewal date is required for these accounts.

While the "Single" inspection accounts should be more accurate regarding renewals, it's not perfect, but all "Single" inspection accounts should have an automated renewal date.

To fix any renewal dates or set actual renewal dates for the "Multiple" inspection accounts, click the "Update Renewal Date" icon and set the actual date.

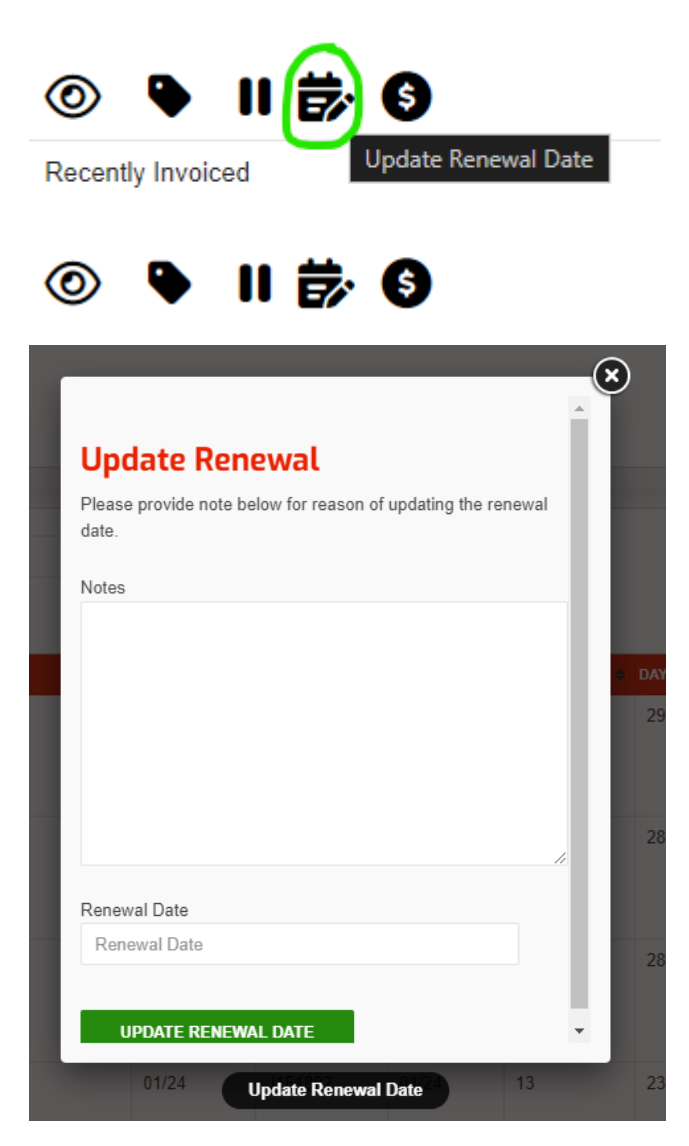

#### WHERE ARE WE IN THE PROCESS OF THE NEXT INSPECTION?

Having stages allows for a quick overview of upcoming inspections.

- a. Has it been quoted?
  - **a.** When the inspection tracker updates all inspections pulled from the inspection report will pull in as "Needs Quoted"

#### b. Are we awaiting a PO?

- a. There are two process functions that is looked at before moving out of the "Needs Quoted" phase.
  - i. Using the Outstanding Orders report from ACS, looking at the HR/HI related quote number and the customer shipto, can the inspection be identified and moved into the "Quoted, Awaiting PO" stage.
  - ii. Has a quote been uploaded to the inspection tracker manually.

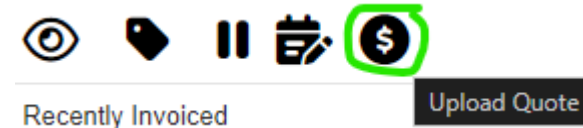

- c. Have we received a PO?
  - a. If the record from the Outstanding Orders report also identifies a customer PO number, then that status is moved into the "PO Received" stage.
- d. Has it been scheduled?
  - a. If that same record from the Outstanding Orders report identifies a PO number and a valid **due date/promise date** that status moves into the "Scheduled" stage.
- e. Is it Past Due based on schedule date?
  - a. If that scheduled date determined in the previous validation has since past, then the status moves in the "Past Due" stage.

#### The Inspection Tracker Report

Keeping consistent with other reports in the Hi-Speed CRM we have a filter option to filter by branch, zones, salespeople and stages. All columns can be clicked on for quick sorting. The account name is linked back to the account detail page. The address is linked to a map utility.

| Filter Options =         Case         Zane         All Stages         Run         DOWNLOAD |                                                                                                    |       |           |            |        |              |                |            |                 |              |              |
|--------------------------------------------------------------------------------------------|----------------------------------------------------------------------------------------------------|-------|-----------|------------|--------|--------------|----------------|------------|-----------------|--------------|--------------|
| Inspection Tracker next 90 days                                                            |                                                                                                    |       |           |            |        |              |                |            |                 |              |              |
| ZN 👷                                                                                       | CUSTOMER +                                                                                                 | SALES | CREATED . | INV.AMT. • | TYPE + | LAST INSP; • | ORDER#         | EST NEXT • | DAYS SINCE LAST | RECENT QUOTE | STAGE        |
| 1A<br>M                                                                                    | Rees-Memphis_Inc.<br>ATTH: Spencer Hullen<br>2426 Channel Avenue_Memphis_TN 38113<br>R D                   | GWY   | SLN       | 640.00     | ANNUAL | 03/19        | <u>J139163</u> | 03/22      | 1123            |              | Needs Quoted |
| 2A<br>L                                                                                    | Arkansas Elect Coop-DUPLICATE<br>ATTN:<br>P.O. Box 503 Augusta , AR 72006<br>Rib I D                       | TWP   | SLN       | 975.00     | ANNUAL | 03/19        | <u>J095335</u> | 03/22      | 1121            |              | Needs Quoted |
| 2A<br>L                                                                                    | Arkansas Rebar Company<br>ATTN: Cade Shepherd<br>1222 Airlane Dr. Benton, AR 72015                         | BTD   | SLN       | 1000.00    | ANNUAL | 03/19        | <u>J095376</u> | 03/22      | 1117            |              | Needs Quoted |
| 1A<br>M                                                                                    | ELORATINE PRODUCTS GROUP<br>ATTN:<br>355 EAST SOUTH STREET. COLLIERVILLE.<br>TN 38017<br>III JO            | SSS   | SLN       | 250.00     | ANNUAL | 03/19        | <u>J139214</u> | 03/22      | 1116            |              | Needs Guoted |
| 1С<br>м                                                                                    | TRULITE GLASS & ALUMINUM<br>ATTN: Jimmy Jones<br>501 East Govan Street, Grenada, MS 38901                  | BCZ   | SLN       | 2560.40    | ANNUAL | 03/19        | <u>J139100</u> | 03/22      | 1116            |              | Needs Quoted |
| 2A<br>L                                                                                    | Peterbilt Of Little Rock_LLC<br>ATTN: Mike Bowers<br>#1 Peterbilt Drive_North Little Rock_AR 72117<br>#1 D | TWP   | SLN       | 397.95     | ANNUAL | 03/19        | <u>J095391</u> | 03/22      | 1109            |              | Needs Quoted |
| 2A<br>L                                                                                    | Yale Materials Handling<br>ATTN: Red<br>305 PhillipsNorth Little Rock . AR 72117<br>R ID                   | TWP   | SLN       | 445.73     | ANNUAL | 03/19        | <u>J095932</u> | 03/22      | 1109            |              | Needs Quoted |

Within the stage field of this report, you can see a few icons to perform various actions.

1. Quickly get to any jobs associated to inspections for this account.

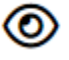

2. The tag icon to quickly add brief notes to the Inspection Tracker.

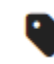

3. The pause icon will push this inspection into the pause category until the next scheduled inspection date

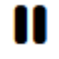

4. The dollar sign in the circle icon will allow you to upload the quote sent to customer.

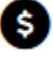

 $\mathbf{T}$ 

5. The up-arrow calendar icon will send this inspection to the call planning activity item

Additional icons of use.

To quickly see all previous inspection related invoices, to aid in verifying renewal date click the following link to view the account detail page and quickly jump to the inspection archive.

Kimberly Clark
<u>Maumelle Facility 500 Murphy Drive , Maumelle , AR 72113</u>

# Do you feel that you have reviewed your latest inspection tracker and not found an account you know is coming up?

If you run into this problem, again look in the filter. Look at the various report types that may show you more account information beyond your default "Upcoming 90 days" view.

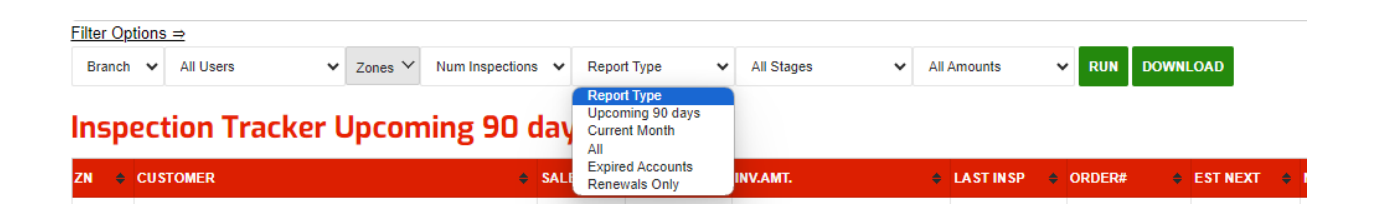

If you still find you are missing accounts, a stage or process appears to be missing please contact the help desk so we can track those issues. <u>https://portal.gohispeed.com/change-request-form.php</u>

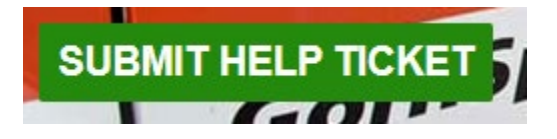